# Moodle – vkládání studijních opor

#### Úvod

Následující návod popisuje, jak do Moodle vkládat studijní opory. To může provést vyučující, cvičící, nebo případně i garant daného předmětu. Je ale nutné, abyste byli v Moodle zaregistrovaní (doporučuji přečíst si <u>Návod pro vyučující pro registraci do Moodle</u>, který je dostupný na stránkách <u>MAPLIMATu</u>).

# Přihlášení do Moodle a prohlížení předmětů, které učím

Nejprve se do Moodle přihlaste:

- 1. Do prohlížeče si zadejte adresu http://elearning.math.upol.cz/.
- 2. V pravém horním rohu stránky klikněte na Přihlásit se.
- 3. Vyplňte své uživatelské jméno a heslo (stejné jako pro přihlašování na Portál UP).
- 4. Klikněte na tlačítko *Přihlásit se*.

| Firefox <b>T</b>                                                                                              |                                                    |               |                            |                            |
|----------------------------------------------------------------------------------------------------|----------------------------------------------------|---------------|----------------------------|----------------------------|
| NE-learningový portál Moodle                                                                                  | +                                                  |               |                            | t                          |
| elearning.math. <b>upol.cz</b>                                                                                |                                                    | 👷 🔻 😵 🚼 ד Goo | ogle                       | P 🖸                        |
| E-learningový portá                                                                                           | il Moodle                                          |               | Nejste přil (éšeni (F      | řihlásit se)<br>a.(cs)   ↓ |
| Hlavní nabídka 🗔                                                                                              | Kurzy                                              | Ka            | lendář                     | -                          |
| Odkazy:                                                                                                    | × Kurzy 2012 / 2013 78                             | •             | listopad 2012              | •                          |
| Web projektu MAPLIMAT                                                                                         | PKAG/LA1S Lineární algebra 1                       | Po            | Út St Čt Pá<br>1 2         | So Ne<br>3 4               |
| Soubory ke stažení:<br>Návod pro studenty<br>W Vysvětlivky k ikonám ve<br>studijních oporách                  | KMA/B1N, KMA/B1E Bankovnictví a peněžní ekonomie 1 | 5<br>12       | 6 7 8 9<br>13 14 15 16     | 10 11<br>17 18             |
|                                                                                                    | KMA/BOP Bakalářská odborná praxe                   | 19 28         | 20 21 22 23<br>27 28 29 30 | 24 25                      |
|                                                                                                    | \$ KMA/CASR Časové řady                            | •             |                            |                            |
| Navigace -                                                                                                    | KMA/FIM2 Finanční matematika 2                     | -             |                            |                            |
| Titulní stránka                                                                                               | KMA/FMN1 Fuzzy množiny a jejich aplikace 1         | -             |                            |                            |
| Univerzita Palackého                                                                                          | KMA/KONF Konference - aplikovaná matematika        |               |                            |                            |
| Web projektu MAPLIMAT                                                                                         | KMA/LP, KMA/LPB, KMA/LPM Lineární programování     | <b>P</b>      |                            |                            |
| <ul> <li>Návod pro studenty</li> <li>Vysvětlivky k ikonám ve<br/>studijních oporách</li> <li>Kurzy</li> </ul> | KMA/M1 Matematika 1                                | Þ             |                            |                            |
|                                                                                                    | Se KMA/M3 Matematika 3                             | P             |                            |                            |
|                                                                                                    | KMA/MLZ1 Management lidských zdrojů 1              | <b>B</b> 3    |                            |                            |
|                                                                                                    | Se KMA/MME Matematické modely v ekonomii           | <b>•</b>      |                            |                            |

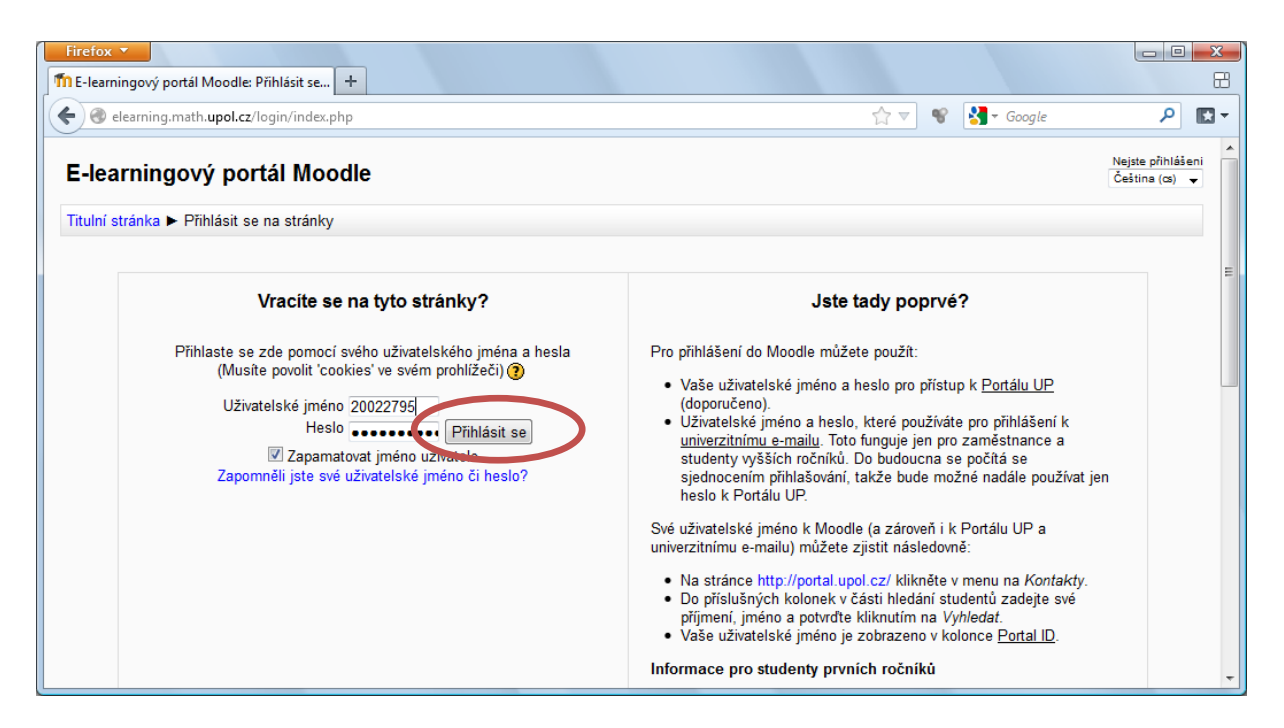

Po přihlášení se vám otevře stránka se všemi kurzy. Seznam vašich kurzů si zobrazíte kliknutím na odkaz *Moje stránka* v menu *Navigace*. Zde jsou všechny kurzy, kde jste buď vyučující, cvičící, nebo garant. Pokud Vám zde některý předmět (nový nebo inovovaný v rámci projektu MAPLIMAT) chybí, kontaktujte mě, nastavím Vám příslušnou roli (tj. vyučující, cvičící, nebo garant).

| Firefox ▼<br>1 Moodle: Moje stránka                                 | +                                           |     |                            |                                         |
|---------------------------------------------------------------------|---------------------------------------------|-----|----------------------------|-----------------------------------------|
| elearning.math.upol.cz/my.                                          | <u>ر</u>                                    | ⊽ ♥ | 🚼 → Google                 | ۶ 🗈 -                                   |
| Moodle: Moje stránka                                                |                                             |     | lste přihlášeni jako Pavel | Holeček (Odhlásit se)<br>Čeština (cs) 🗸 |
| Titulní stránka ► Moje stránka                                      |                                             |     | Upra                       | avit tuto stránku                       |
| Navigace 🖃                                                          | Přehled kurzů                               | -   | Moje osobr                 | ní soubory 💷                            |
| Pitulni stránka<br><b>Moje stránka</b>                              | KMA/FMN1 Fuzzy množiny a jejich aplikace 1  |     | Žádné soul<br>dostupné     | bory nejsou                             |
| <ul> <li>Můj profil</li> <li>Moje kurzy</li> </ul>                  | KMA/FMN2 Fuzzy množiny a jejich aplikace 2  |     | Spravovat or               | sobní soubory                           |
| Nastavení – I                                                       | KMA/FMN1 Fuzzy množiny a jejich aplikace 1  |     | Připojení u                | živatelé 💷                              |
| Nastavení mého profilu                                              | KMA/KONF Konference - aplikovaná matematika |     | (posledn<br>R Pavel Hole   | ıích 5 minut)<br>ŏek                    |
| Jste přihlášeni jako Pavel Holeček (Odhlásit se)<br>Titulní stránka |                                             |     |                            |                                         |

Některé předměty se v seznamu mohou vyskytovat dvakrát. Jde o verzi pro letošní a pro loňský rok. Letošní předměty se liší svou zkratkou v Moodle, která obsahuje ještě na konci číslo 2012. Tedy "FMN1" je předmět z loňského roku a "FMN1 2012" je předmět letošní.

Vstoupit do kteréhokoliv předmětu můžete kliknutím na jeho název.

# Zadání názvu a popisu lekce

Na hlavní stránce předmětu vidíte jednak jeho popis (přednastavil jsem ho podle informací ze STAGu) a dále dvanáct kolonek odpovídajících dvanácti lekcím, pro které mají být vytvořené studijní opory.

Než začneme, přepněte se do režimu úprav stiskem tlačítka *Zapnout režim úprav* (vpravo nahoře). Stránka se změní a doplní se o spoustu různých ikon. My ale využijeme jen některé z nich.

Po výuce nejprve nastavte název a popis probrané lekce. To můžete udělat následujícím způsobem:

- 1. V pravém horním rohu klikněte na tlačítko *Zapnout režim úprav* (pokud jste to neudělali už dříve).
- Všimněte si, že u názvu každé lekce (standardně "Téma 1" až "Téma 12") je ikonka která slouží pro editaci názvu a popisu této lekce. Na ni klikněte.
- 3. Odškrtněte volbu *Použít výchozí název sekce* (pokud je zaškrtnutá, zobrazuje se jako název sekce "Téma 1" až "Téma 12").
- 4. Vyplňte pole *Název sekce*.
- 5. Do pole *Souhrn* můžete napsat krátký popis, co se v dané lekci probralo (můžete ho převzít například ze sylabu). Při psaní také můžete upravovat formátování textu (podtrhávat, měnit barvu textu, atd.) podobně jako ve Wordu.
- 6. Změny uložte kliknutím na tlačítko Uložit změny.

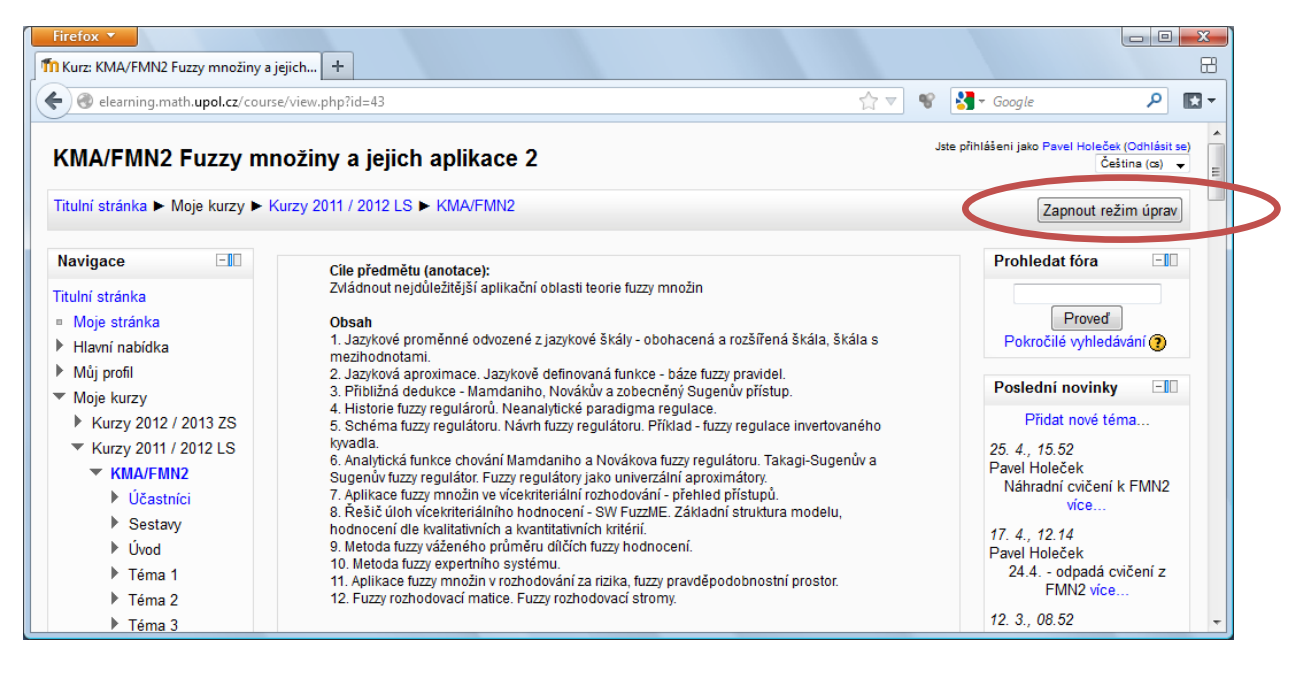

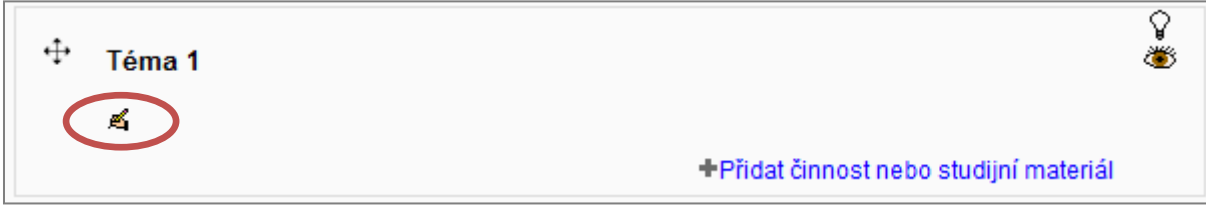

| Firefox 🔻                     | +                                                                     |                      |                            |                          |
|-------------------------------|-----------------------------------------------------------------------|----------------------|----------------------------|--------------------------|
| elearning.math.upol.c         | z/course/editsection.php?id=1297&sr=0                                 | ☆ ▼                  | 📽 🎽 🛪 Google               | P 🔛 ₹                    |
| Fuzzy množiny a               | jejich aplikace 1                                                     | Jste přihlášeni jako | Pavel Holeček (Moodle Admi | nistrator) (Odhlásit se) |
| Titulní stránka ► Kurzy ►     | Kurzy 2012 / 2013 ZS ► FMN1 2012t ► Upravit Úvodní hodina             |                      |                            |                          |
|                               | Souhrn - Úvodní hodina                                                |                      |                            |                          |
| Použít výchozí nazev<br>sekce |                                                                       |                      |                            |                          |
| Název sekce                   | Úvodní hodina                                                         |                      |                            | =                        |
| Souhrn 🕐                      | Písmo 🔻 Velikost písma 👻 Odstavec 👻 🥙 🖓 🎊 🗐                           |                      |                            |                          |
|                               | B / U ABC X₂ X² ⋿ Ξ Ξ 🝼 2 🛱 🖬 A - 🥸 - ▶¶ ¶4                           |                      |                            |                          |
|                               | 三 三 章 章 👄 🍬 🧶 📱 🔽 🖸 Ω 🔛 🖉 🚥 🂝 🚽                                       |                      |                            |                          |
|                               | Motivace pojmu fuzzy množina. Definice fuzzy množiny, základní pojmy. |                      |                            |                          |
|                               |                                                                       |                      |                            |                          |
|                               |                                                                       |                      |                            |                          |
|                               |                                                                       |                      |                            |                          |
|                               |                                                                       |                      |                            |                          |
|                               |                                                                       |                      |                            |                          |
|                               | Cesta: p                                                              | 1                    |                            |                          |
|                               |                                                                       |                      |                            |                          |
|                               |                                                                       |                      |                            |                          |
|                               | Ulozit zmeny   Zruet                                                  |                      |                            | -                        |

# Vložení studijních opor

Nyní vložíme studijní opory pro danou lekci. To provedeme následovně:

- 1. V pravém horním rohu klikněte na tlačítko *Zapnout režim úprav* (pokud jste to neudělali už dříve).
- 2. V rámečku dané lekce klikněte na *Přidat činnost nebo studijní materiál*. Tím se zobrazí okno se seznamem věcí, které lze přidat. Nás ale zajímá pouze položka *Soubor* (je v dolní části seznamu). Tu označte a pokračujte kliknutím na *Přidat*.
- 3. Zobrazí se dialog s informacemi o přidávaném souboru. Vyplňte *Název* (ten se bude zobrazovat studentům na stránce předmětu).
- 4. Níže ve formuláři je oddíl *Obsah*. V něm klikněte na tlačítko *Přidat*.
- 5. Zobrazí se dialog s výběrem souboru. V něm označte volbu *Nahrát soubor*, pokud již není označená.
- 6. Klikněte na tlačítko Procházet a vyberte soubor se studijní oporou (Word nebo PDF).
- 7. Výběr potvrdíte stiskem tlačítka *Nahrát tento soubor*. Po chvilce načítání (závisí na rychlosti vašeho připojení) se soubor nahraje a dialog se zavře.
- 8. Dostanete se zpět na formulář s informacemi o přidávaném souboru. Ten uložte kliknutím na tlačítko *Uložit a vrátit se do kurzu* (úplně dole).

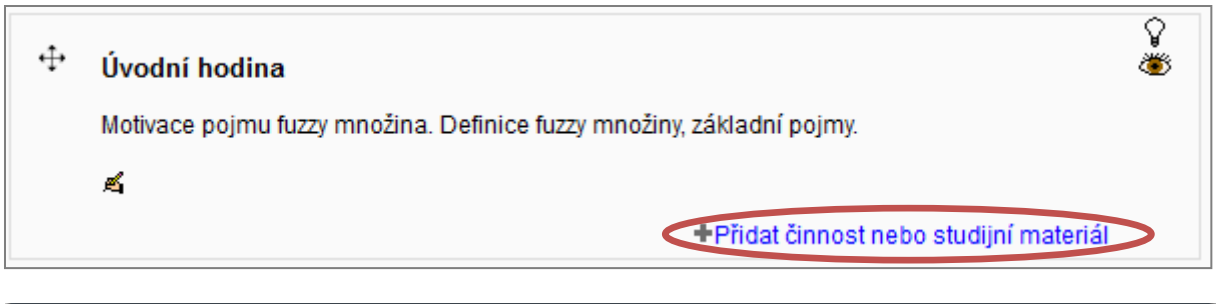

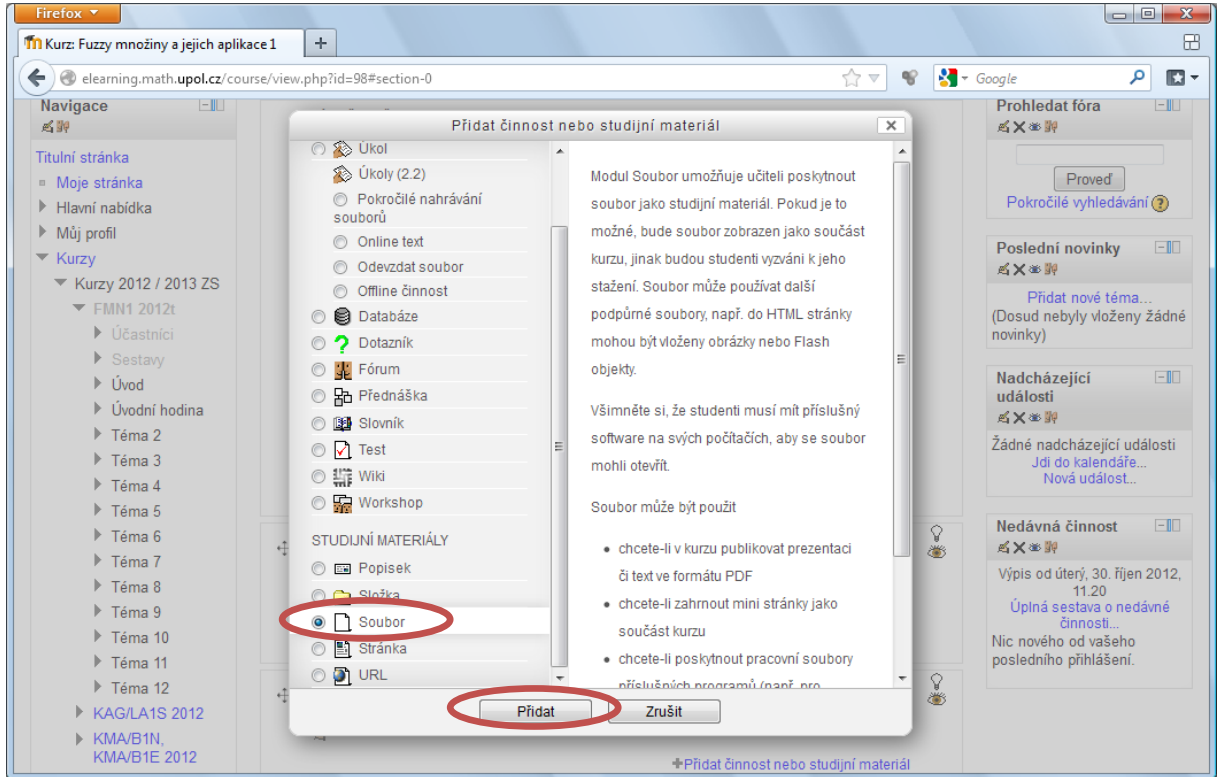

| Firefox <b>T</b>                 |                                                                                             |         | ) X      |
|----------------------------------|---------------------------------------------------------------------------------------------|---------|----------|
| m Upravuji Soubor                | +                                                                                           |         |          |
| elearning.math.upol.cz/cou       | se/modedit.php?add=resource&type=&course=98&section=1&return=0&sr=0 🏠 🔻 😵 🚼 - Google        | م       | <b>1</b> |
| ► Téma 9                         |                                                                                             |         | *        |
| ▶ Téma 10                        | Obsah                                                                                       |         | _        |
| Téma 11                          |                                                                                             | _       |          |
| Téma 12                          | Vybrat soubory Maximální velikost nových souborů: Neo mezeno - Přetahování souborů povoleno | ?       |          |
| KAG/LA1S 2012                    | 🚽 🗜 Přidat 🔊 Vytvořit složku 🔐 🗄 🗐                                                          |         |          |
| KMA/B1N,<br>KMA/B1E 2012         | ► 🚞 Soubory                                                                                 |         |          |
| ► KMA/BOP 2012                   |                                                                                             | 3       | E        |
| KMA/CASR 2012                    |                                                                                             |         |          |
| KMA/FIM2 2012                    |                                                                                             |         |          |
| KMA/FMN1 2012                    |                                                                                             |         |          |
| KMA/KONF 2012                    | Pro nahrání souborů z vašeho počítače je přetáhněte sem.                                    |         |          |
| KMA/LP, KMA/LPB,<br>KMA/LPM 2012 | L                                                                                           | -       |          |
| KMA/M1 2012                      |                                                                                             |         |          |
| KMA/M3 2012                      | Možnosti                                                                                    |         |          |
| KMA/MLZ1 2012                    | * Zobrazit rozšiřující n                                                                    | astaven | i l      |
| KMA/MME 2012                     | Zohrazaní () Otwiza                                                                         |         | _        |
| ► KMA/MNG1,                      |                                                                                             |         |          |
| KAE/MG1 2012                     |                                                                                             |         | -        |

| Firefox 🔻                                    |                                                                 |              |            |
|----------------------------------------------|-----------------------------------------------------------------|--------------|------------|
| T Upravuji Soubor                            | +                                                               |              | 8          |
| elearning.math. <b>upol.cz</b> /course/modec | it.php?add=resource&type=&course=98&section=1&return=0&sr=0 ☆ ▽ | 📽 🚼 - Google | ₽ 🖬 ד      |
| Time F                                       |                                                                 |              | *          |
| •                                            | Vyber souboru                                                   | ×            |            |
| Soubory na serveru                           |                                                                 |              |            |
| M Nedávné soubory                            |                                                                 |              |            |
| 🚵 Nahrát soubor                              |                                                                 |              |            |
| Osobní soubory                               |                                                                 |              |            |
| URL downloader                               |                                                                 |              | • 🕐        |
| ► KI                                         |                                                                 |              |            |
| K                                            | Příloha: Procházet                                              |              | =          |
| ► KI                                         | Uložiti jako:                                                   |              | 17         |
| ► KI                                         | Autor                                                           |              |            |
|                                              | Autor: Pavel Holecek (Moodle Administrator)                     |              |            |
| ► K                                          | Vyberte licenci: Všechna práva vyhrazena                        | •            |            |
| ► KI                                         |                                                                 |              | 1          |
| K                                            | Nahrát tento soubor                                             |              |            |
| ► KI                                         |                                                                 |              |            |
|                                              |                                                                 |              | - antrum ( |
| ► KI                                         |                                                                 |              | lastaveni  |
| ► KI                                         |                                                                 |              |            |
| К                                            |                                                                 |              |            |
| K                                            |                                                                 |              |            |
|                                              | lobrazit název 📖                                                |              | -          |

| Firefox T                                 |                                                                               |           |
|-------------------------------------------|-------------------------------------------------------------------------------|-----------|
| Th Upravuji Soubor                        | +                                                                             |           |
| elearning.math. <b>upol.cz</b> /course/mo | dedit.php?add=resource&type=&course=98&section=1&return=0&sr=0 🏠 🔻 😭 🛪 Google | ₽ 🖸 ▼     |
| Time F                                    | Wikšr souheru                                                                 | <b>^</b>  |
| •                                         |                                                                               |           |
| Soubory na serveru                        |                                                                               |           |
| nedávné soubory                           |                                                                               |           |
| 🖄 Nahrát soubor                           |                                                                               |           |
| 🕨 ท Osobní soubory                        |                                                                               |           |
| URL downloader                            |                                                                               |           |
| ► KI                                      |                                                                               |           |
| K                                         | Příloha: C:\Users\Pavel Vesktop Procházet_                                    |           |
|                                           | Uložit jako:                                                                  |           |
| ► KI                                      | Autor: Pavel Holeček (Moodle Administrator)                                   |           |
| ► KI                                      | Vyherte licenci: Všechna práva vyhrazena                                      |           |
| ►к                                        |                                                                               |           |
| ► KI                                      | Nahrát tento soubor                                                           | <u>-</u>  |
| ►к                                        |                                                                               |           |
| ►к                                        |                                                                               |           |
| ► KI                                      |                                                                               | hastavení |
| ► KI                                      |                                                                               |           |
| K K                                       |                                                                               |           |
| ▶к                                        |                                                                               |           |
| ► KL                                      |                                                                               |           |
| KMA/NM1                                   |                                                                               | -         |

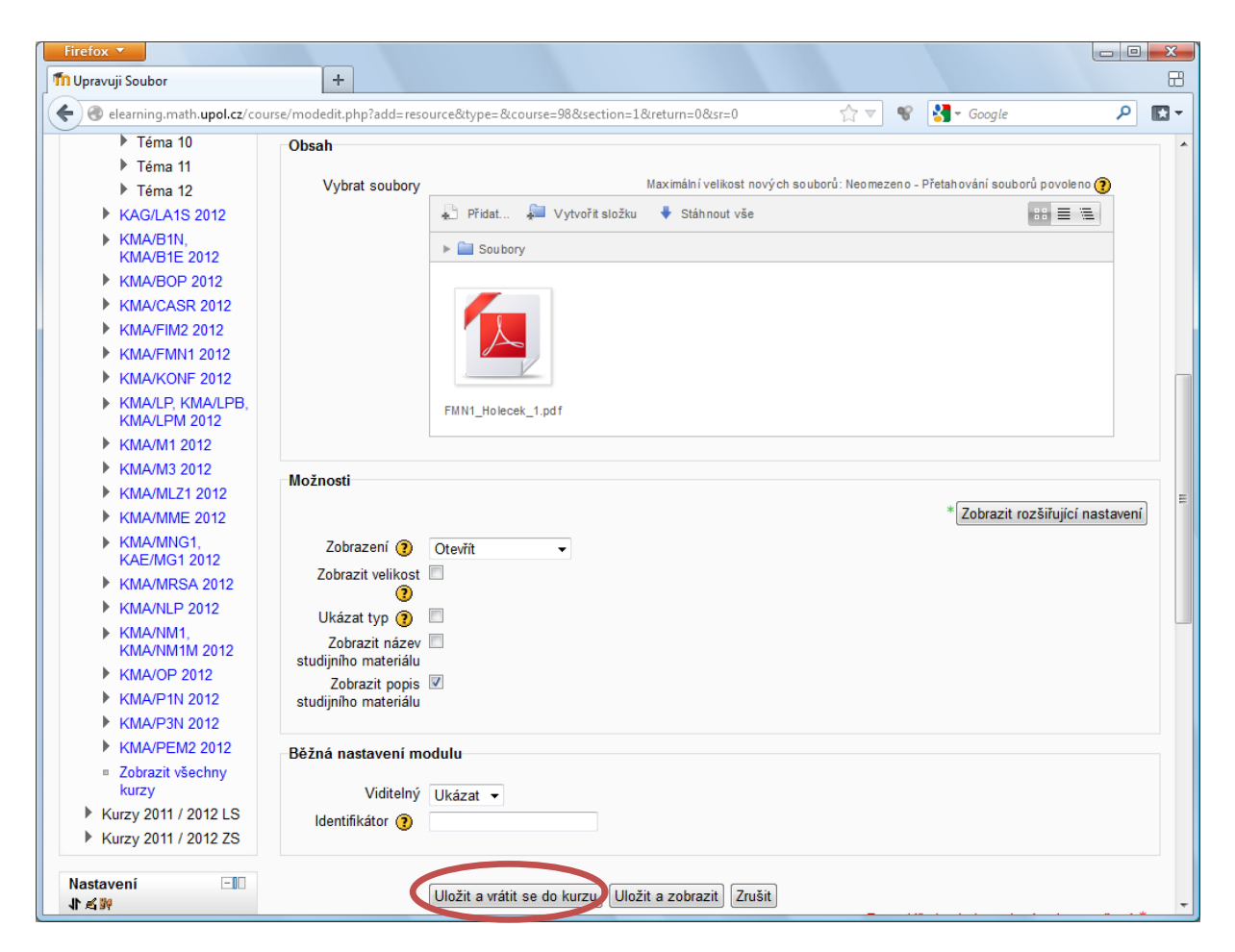

Po přidání studijní opory se opět zobrazí stránka předmětu. Studijní opora pro cvičení se přidá naprosto stejně.

### Označení hodiny jako aktuální

Nyní ještě označíme právě probranou lekci jako aktuální. Lekce se tak studentům barevně zvýrazní. Označení lekce jako aktuální provedeme kliknutím na ikonu žárovky  $\Im$ v pravé části rámečku lekce.

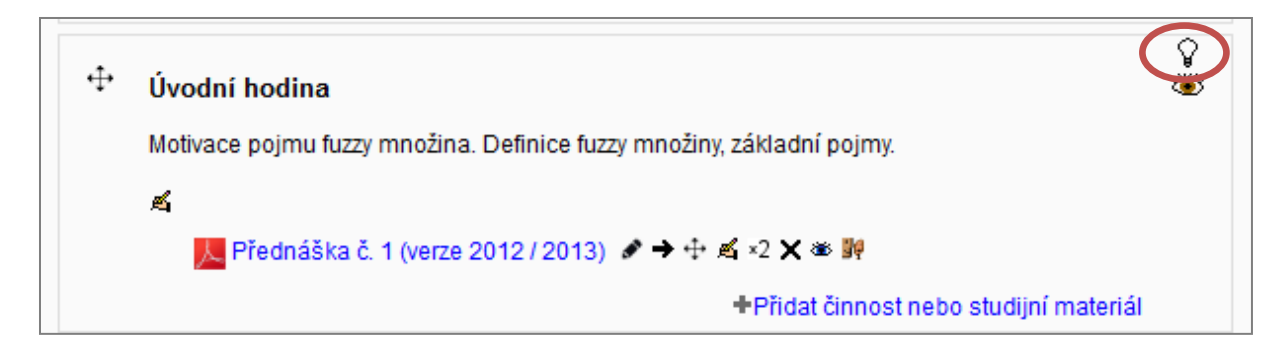

Všimněte si také ikony oka 🐲 pod ni. Pomocí této ikony můžete zobrazit, nebo skrýt lekci. Otevřené oko 🏾 znamená, že lekce se studentům zobrazuje, naopak zavřené oko 🛁 znamená, že je lekce jim skrytá. Můžeme si tak nachystat více lekcí dopředu, studentům je nechat zatím skryté a odkrýt je až potom, co jsou odpřednášeny. Podobně lze také skrývat a odkrývat jednotlivé studijní opory.

# Správa přidaných studijních opor

Následující kapitola je určena hlavně těm, kteří například omylem přidali jinou studijní oporu a chtěli by ji smazat, nebo chtějí provést jiné úpravy. Ostatní mohou tuto kapitolu klidně přeskočit.

U každé studijní opory (za jejím jménem) je sada ikon, pomocí kterých lze provádět různé úpravy. Jsou to hlavně tyto:

- Elouží k přesunutí studijní opory na jiné místo (například do jiné lekce). Jednoduše najeďte myší na tuto ikonu, stiskněte na ni levé tlačítko, studijní oporu přetáhněte tam, kam potřebujete, a tlačítko myši opět uvolněte.
- X Kliknutím na tuto ikonu studijní oporu smažete. Tím bude fyzicky odstraněna ze serveru (proto doporučuji mít všechny studijní opory někde, např. doma, zazálohované).
- Kliknutím na tuto ikonu můžete materiál dočasně skrýt před studenty (jeho název zešedne). Dalším kliknutím jej opět zviditelníte.

#### Aktualizace studijních opor

Nejjednodušší způsob, jak nahrát novou verzi opory, je starou smazat kliknutím na ikonu X a následně nahrát nový soubor stejným způsobem, jak je popsáno v kapitole *Vložení studijních opor*.

#### Dokončení úprav předmětu

Potom, co jste nastavili název a popis lekce a nahráli k ní studijní opory, klikněte na tlačítko *Vypnout režim úprav* (v pravém horním rohu). Pomocí odkaz *Moje stránka* se vrátíte zpět na seznam Vašich kurzů.

#### Další informace

Další informace k e-learningovému prostředí Moodle hledejte na stránkách projektu MAPLIMAT (<u>http://maplimat.upol.cz/elearning</u>). S problémy a dotazy se na mě můžete obrátit buď e-mailem, nebo osobně:

#### Pavel Holeček pavel.holecek@upol.cz

Konzultační hodiny:Pondělí14:00 - 15:30Středa10:00 - 11:30Případně napište a můžeme se domluvit i na jiný den (místnost 5.050).